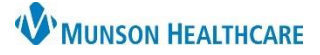

# Documentation Corrections for Patient Care Management Staff

Cerner PowerChart EDUCATION

Users may make corrections to their own forms using the Modify, Unchart, or Change the Date/Time options.

## Modify

To add information or make corrections on the form:

- 1. Select **Form Browser** on the dark menu of the patient's chart.
- 2. Right click on the form displayed on the right side of the screen.
- 3. Select Modify.
- 4. Enter, remove, or correct the needed information.
- 5. Sign with the green check mark.
- Once the screen is refreshed, the form status will display as Modified to reflect changes have been made.

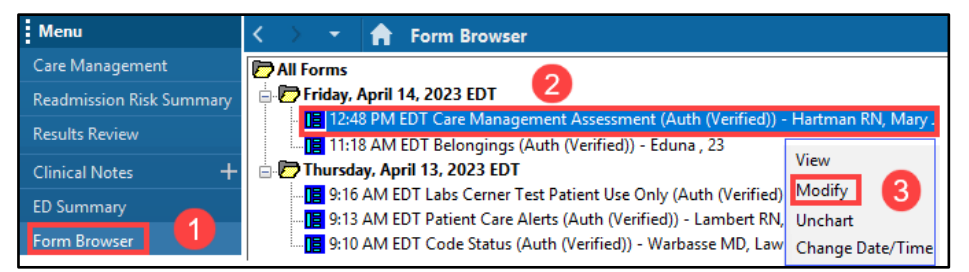

| P Care Management Assessment - |                              |                        |                      |  |  |  |
|--------------------------------|------------------------------|------------------------|----------------------|--|--|--|
| 🗹 🌖 🖄 🕅 🕈 🔸 🛙                  |                              |                        |                      |  |  |  |
| *Performed on: 04/14/2023      | ▲ ✓ 1248 ▲ EDT               |                        |                      |  |  |  |
| General Info                   | <b>Current Home</b>          | Treatments             | 5                    |  |  |  |
| Home Environment I             |                              | •                      |                      |  |  |  |
| Home Environment II            | Current Home Treatment       | ts 4                   |                      |  |  |  |
| Healthcare Decision Maker - CM | Apnea monitoring             | CPAP Hemodialusis      | Nebulizer treatments |  |  |  |
| Documentation Status           | Blood glucose monitoring     | V therapy              | Peritoneal dialysis  |  |  |  |
| Discharge Needs I              | Cardiorespiratory monitoring | Mechanical ventilation | Tube feeding         |  |  |  |

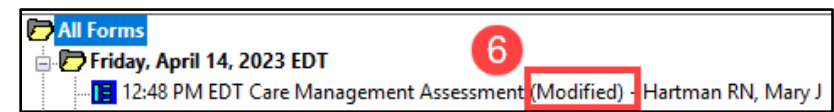

### Unchart

To unchart when documentation has occurred on the incorrect visit, patient, or if charting is duplicated:

1. Right click on the form and select **Unchart**.

| ۲, | $\rightarrow$                                                                    | •        | <b>f</b> | Form Browser                                          |                                 |
|----|----------------------------------------------------------------------------------|----------|----------|-------------------------------------------------------|---------------------------------|
| Þ  | All Fe                                                                           | orms     |          |                                                       |                                 |
| Ē  | - 🥟 F                                                                            | riday, I | April 1  | 14, 2023 EDT                                          |                                 |
|    | 📔 12:48 PM EDT Care Management Assessment (Auth (Verified)) - Hartman RN, Mary J |          |          |                                                       |                                 |
|    | ·                                                                                | 11:1     | 8 AM     | EDT Belongings (Auth (Verified)) - Eduna , 23         | View                            |
| Ė  | 🗄 🗁 Thursday, April 13, 2023 EDT 🛛 🕅 M                                           |          | Modify   |                                                       |                                 |
|    |                                                                                  | 9:16     | AM E     | DT Labs Cerner Test Patient Use Only (Auth (Verified  |                                 |
|    |                                                                                  | 9:13     | AM E     | DT Patient Care Alerts (Auth (Verified)) - Lambert RI | Onchart Classical Concentration |
|    | i                                                                                | 9:10     | AM E     | DT Code Status (Auth (Verified)) - Warbasse MD, La    | Change Date/Time                |

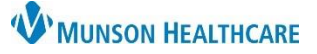

## **Documentation Corrections** for Patient Care Management Staff

## Cerner PowerChart EDUCATION

- 2. Enter the reason the form needs to be uncharted.
- 3. Sign with the green check mark.
- 4. Once the screen is refreshed, a red line displays through the form indicating the data has been removed from the chart.

| *Performed on: 04          | 4/14/2023                              | 1248 🚔 El          | DT                            |
|----------------------------|----------------------------------------|--------------------|-------------------------------|
| Uncharting<br>this form to | ı this form will chang<br>o 'In Error' | e the status of al | I the results associated with |
| Comment: 🥑                 |                                        |                    |                               |
| Charted on incorr          | rect patient.                          |                    |                               |
|                            |                                        |                    |                               |

Care Management Assessment (Unchart) -

📉 💦

P Change Result Date/Time -

| Priday, April 14, 2023 EDT                  | 4                                                            |
|---------------------------------------------|--------------------------------------------------------------|
| … <mark>III 12:48 PM EDT Care Mana</mark> r | <del>gement Assessment</del> (In Error) - Hartman RN, Mary J |

### **Change Date/ Time**

To correct the date or time to reflect the actual time the service was performed:

- 1. Right click on the form and select **Change Date/Time**.
- 2. Enter the correct date and/or time.
- 3. Enter a comment explaining the reason for the change.
- 4. Sign with the green check mark.
- 5. Once the screen is refreshed, the form displays as modified and is moved to the corrected chronological order reflecting the date/time change.

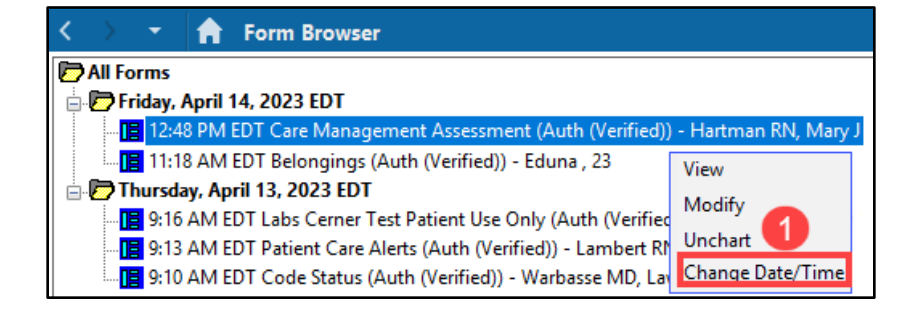

| √ ⊗ 4                                                                                       |
|---------------------------------------------------------------------------------------------|
| Care Management Assessment FormEC: Care Management Assessment FormEC                        |
| Select the correct result date/time. 04/14/2023 the total for the correct result date/time. |
| Comment                                                                                     |
| Time correction.                                                                            |
|                                                                                             |

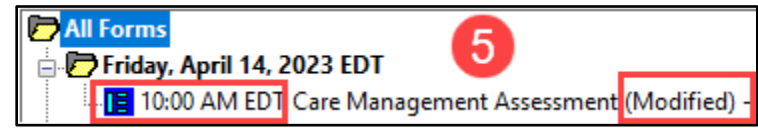

 $\times$